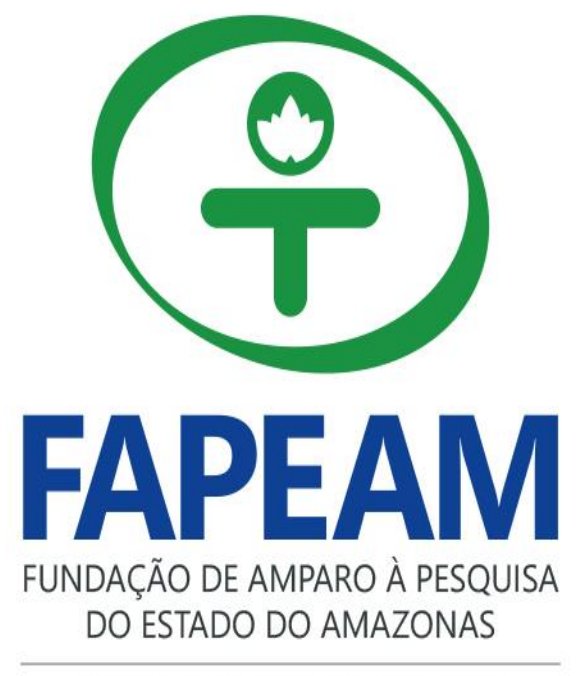

CERTIFICADA PELA ISO 9001:2008

### TUTORIAL SOLICITAÇÃO DE BOLSAS NO SIGFAPEAM

## 1. Acesse o site da FAPEAM e entre com seu CPF e senha no SIGFAPEAM.

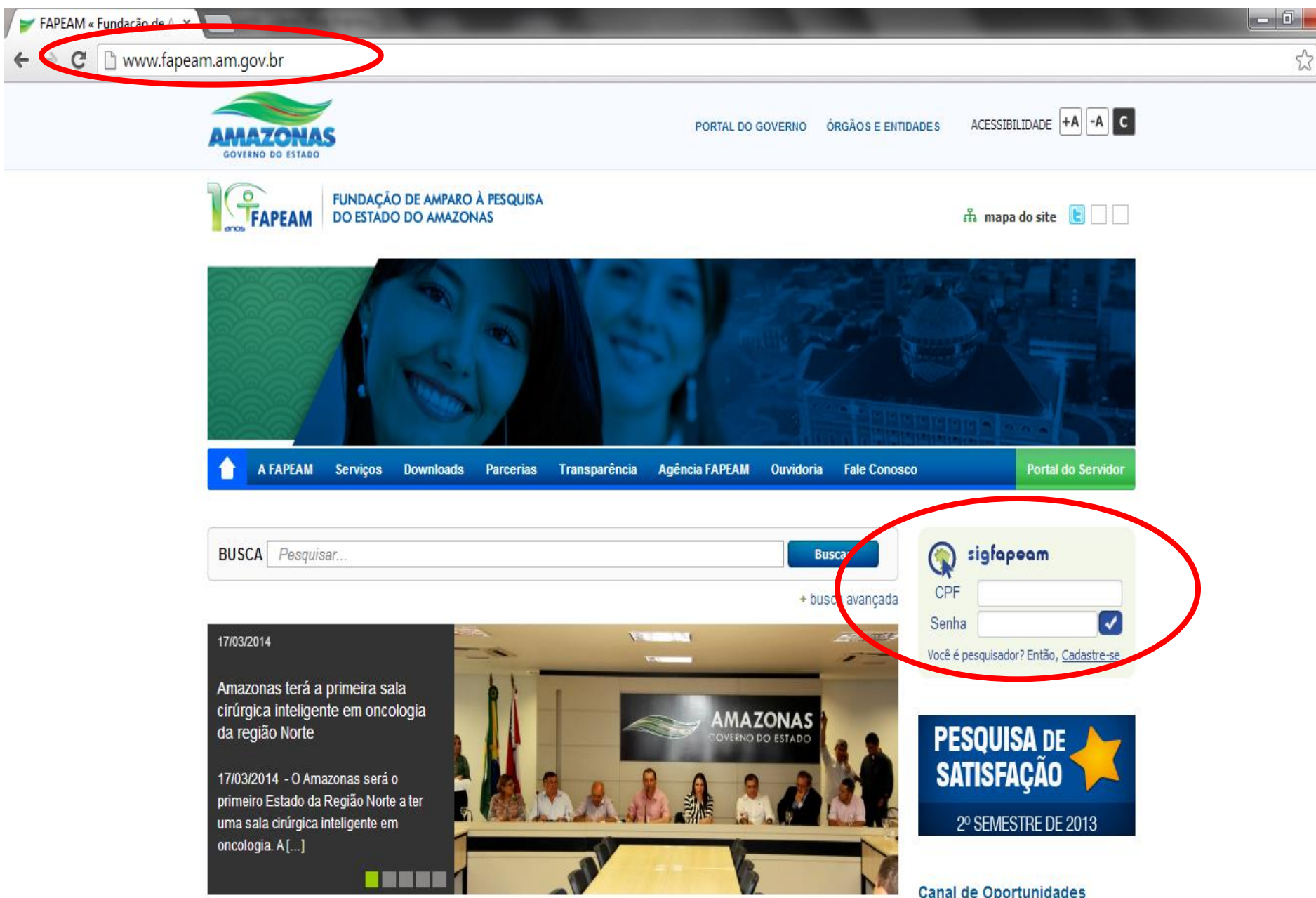

#### 2. Em "Minhas Propostas", clique no título do seu projeto

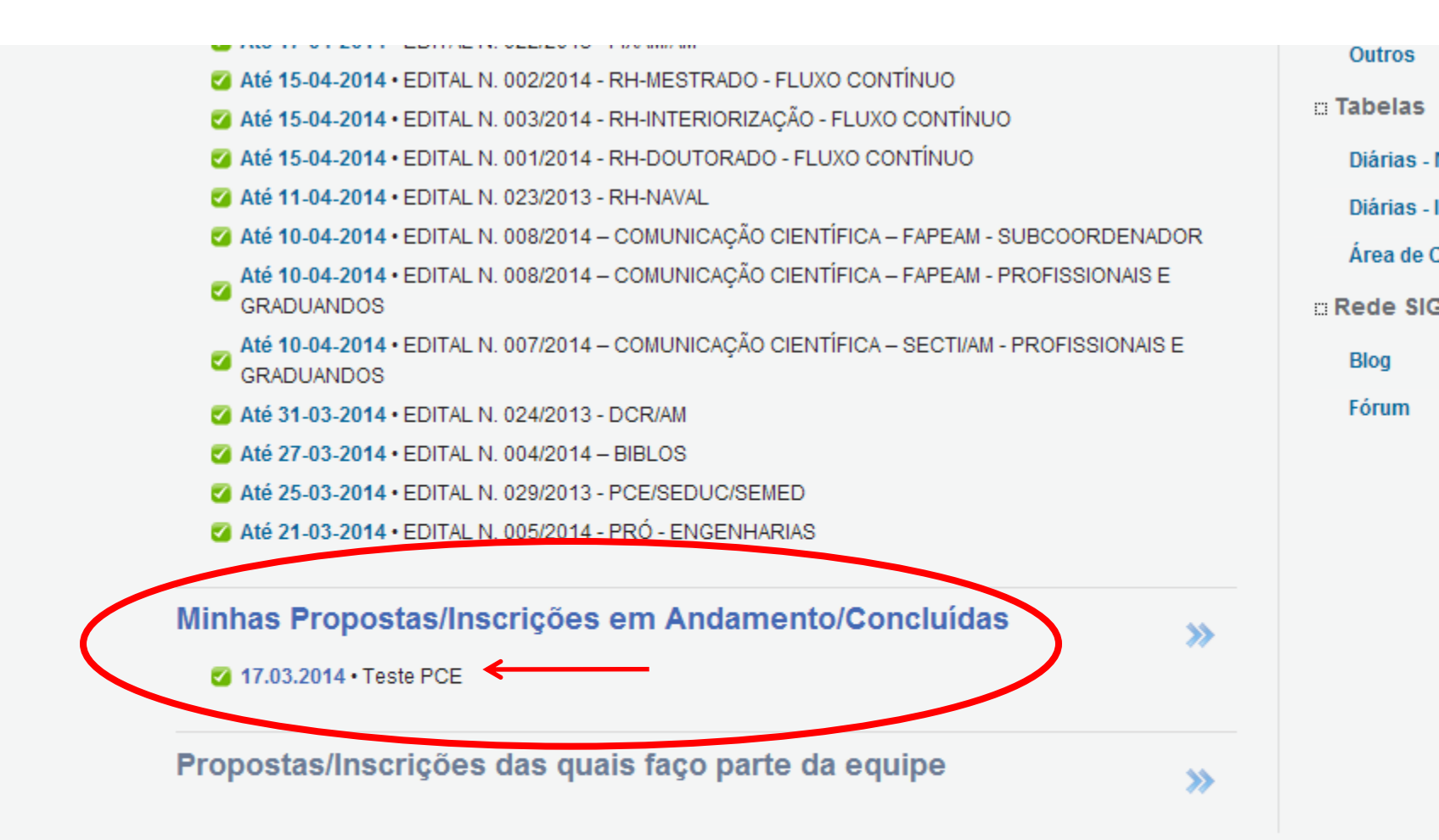

O sistema possui suas funcionalidades melhor exploradas com a utilização do navegador Mozilla Firefox

FAPEAM - Fundação de Amparo à Pesquisa do Estado do Amazonas

Travessa do Dera, s/n - Flores o 69058-793 o Manaus - AM, Brasil T-UE- (00) 0070 (000 - E - i) - i - i - Of

#### 3. Clique no ícone "i" de informações do projeto.

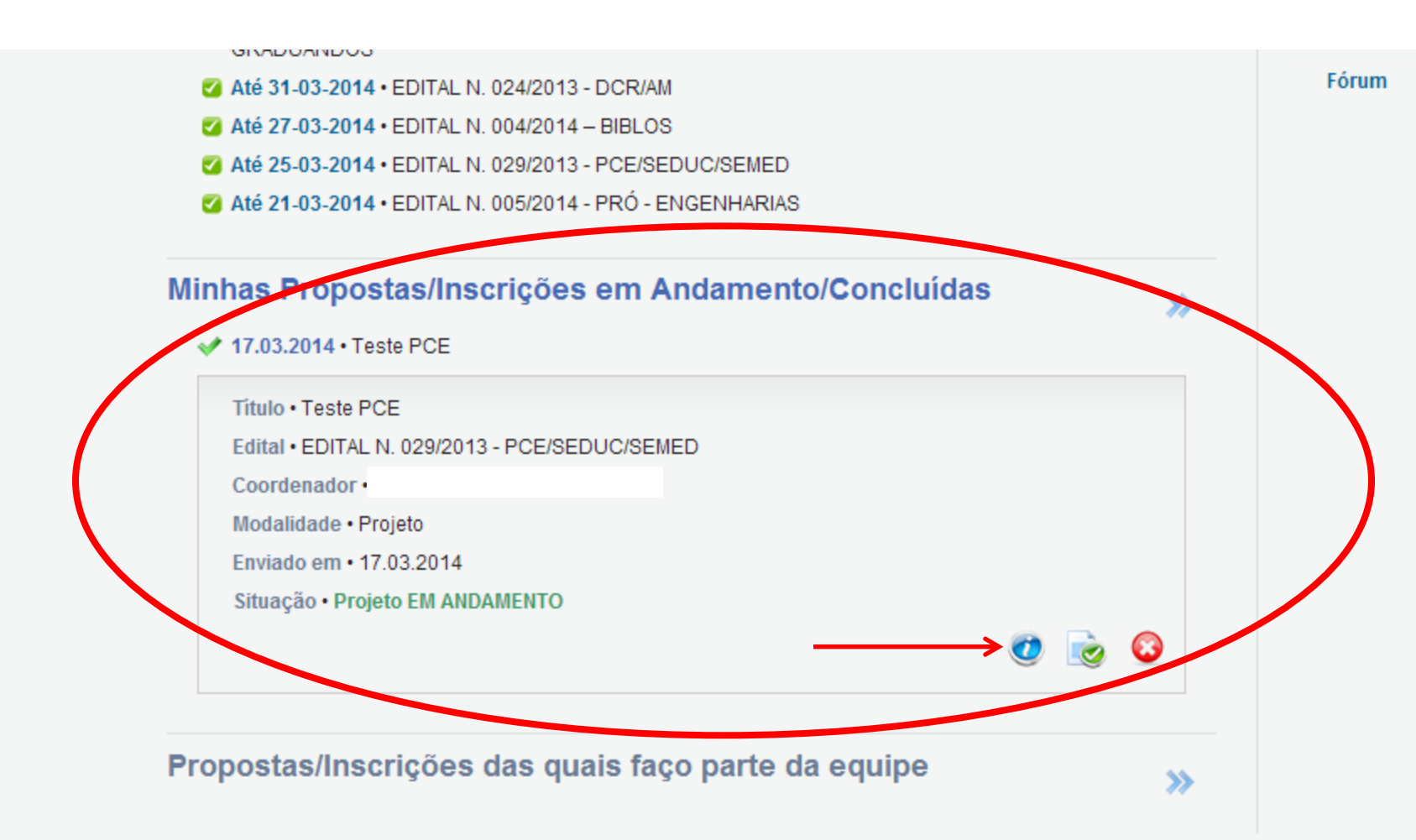

O sistema possui suas funcionalidades melhor exploradas com a utilização do navegador Mozilla Firefox

FAPEAM - Fundação de Amparo à Pesquisa do Estado do Amazonas

Travessa do Dera, s/n - Flores o 69058-793 o Manaus - AM, Brasil

Tol/Eavy (02) 2979 4000 p E maily outvideria@fancarm am dou br

### 4. Clique no item "4.1 Requisição".

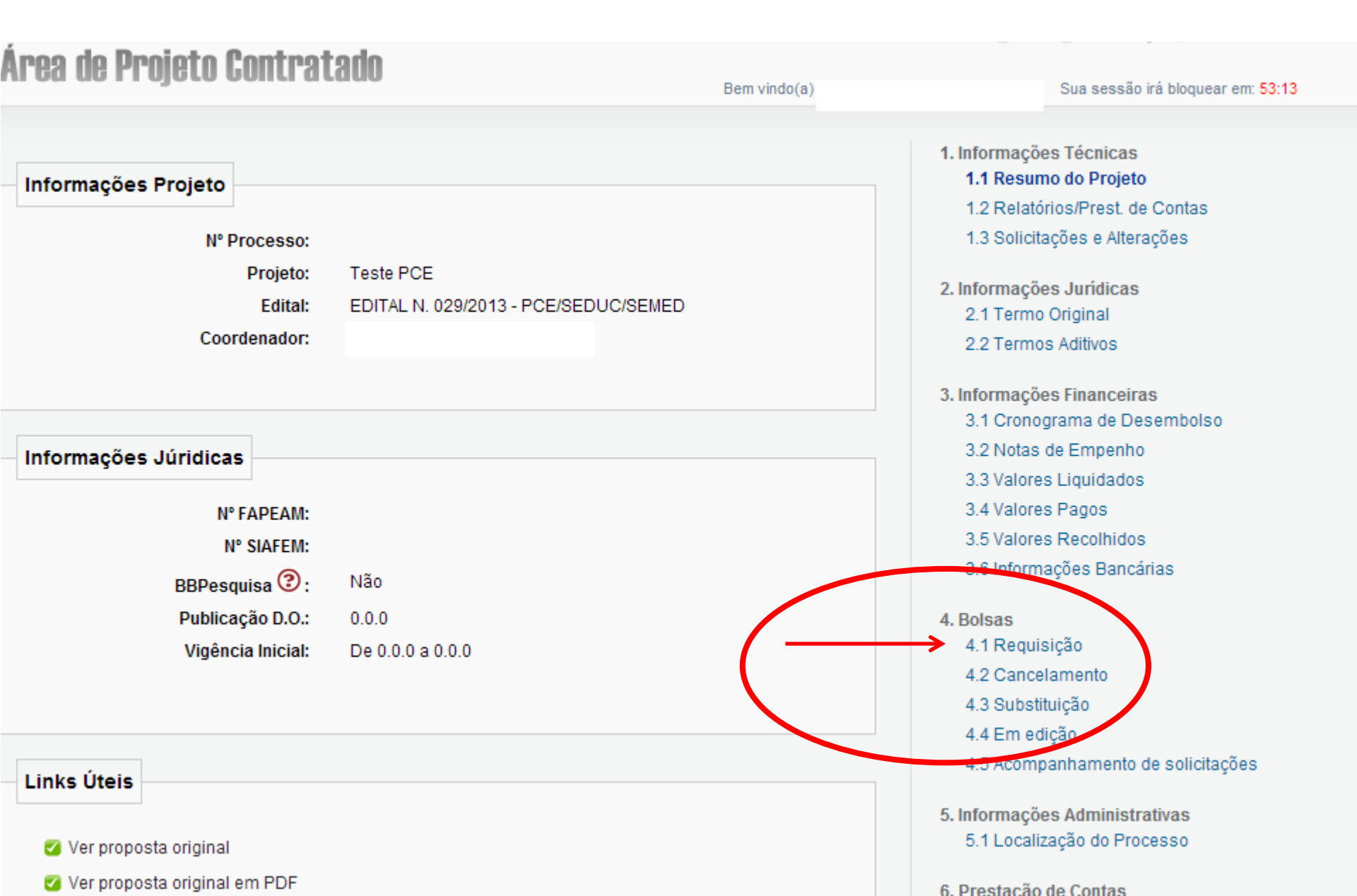

5. Clique em "Criar Nova Requisição de Bolsa" para solicitação das bolsas dos alunos e do coordenador.

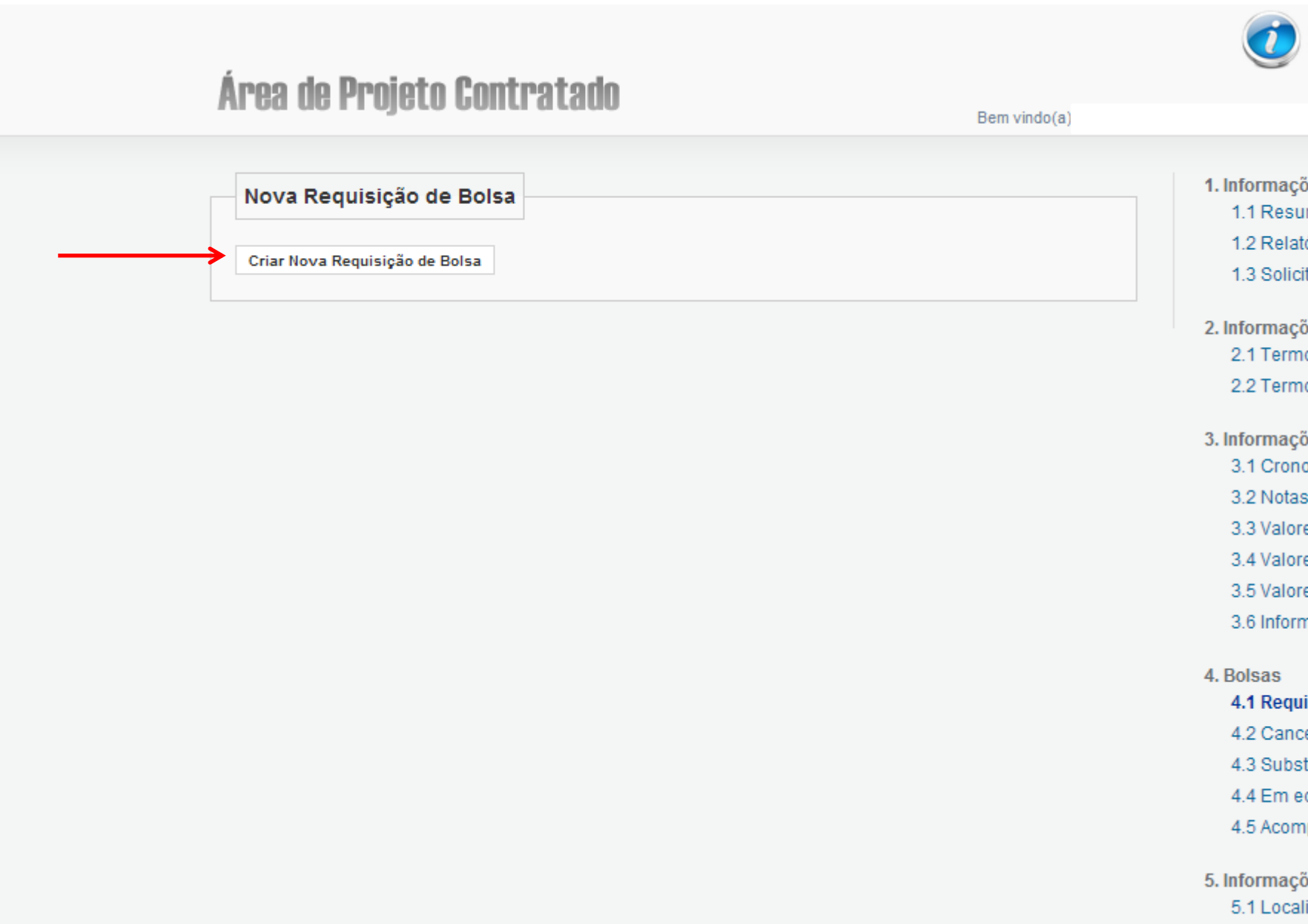

6. Preencha todos os campos abaixo com especial atenção nos dados bancários. Selecione os bolsistas pelo número do CPF.

| Apos do Decisión Contratado                |              |                                            |
|--------------------------------------------|--------------|--------------------------------------------|
| AI GA UG FI UJGLU GUIILI ALAUU             | Bem vindo(a) | Sua ses                                    |
| Nova Requisição de Bolsa                   |              | 1. Informações Técnic<br>1.1 Resumo do Pro |
| Plano de Atividades                        |              | 1.3 Solicitações e A                       |
| Título: Teste bolsa                        |              |                                            |
| Orientador:                                |              | 2. Informações Juridio                     |
| Selecionar Orientador                      |              | 2.2 Termos Aditivos                        |
| Bolsista.<br>Selecionar Bolsita            |              | 2.2 * ***************                      |
| Modalidade/Nivel: IC ID Línico T           |              | 3. Informações Financ                      |
|                                            |              | 3.1 Cronograma de                          |
| Ciências Biologicas<br>Área de » Genética  |              | 3.2 Notas de Emper                         |
| Conhecimento: » » Genética Vegetal         |              | 3.3 Valores Liquida                        |
| [Buscar grande Area e Sub-área de conhecir | nento]       | 3.4 Valores Pagos                          |
| Início: Maio 🔻 2014 🔻                      |              | 3.5 Valores Recolni                        |
| Duração da bolsa                           |              | 3.0 mormações Ba                           |
| (em meses):                                |              | 4. Bolsas                                  |
| Palavras-chave: Teste, Teste 1, Teste 2    |              | 4.1 Requisição                             |
| de Execução: Selecione                     | •            | 4.2 Cancelamento                           |
| Dados Bancários                            |              | 4.3 Substituição                           |
|                                            |              | 4.4 Em edição                              |
| Banco: 2 - Bradesco V                      |              | 4.5 Acompanhamer                           |
| Agência:                                   |              | 5 Informações Admini                       |
| Conta:                                     |              | 5.1 Localização do F                       |
| Tipo de Conta: Conta Corrente              |              |                                            |
|                                            |              | 6. Prestação de Conta                      |

7. Clique em "Criar/Editar Atividades" para inserir as atividades que serão realizadas durante a execução do projeto.

sociedade)

| Politiação.       |                         |                         |  | 7.1 Edi    |
|-------------------|-------------------------|-------------------------|--|------------|
|                   | Criar/Editar Atividades | Criar/Editar Cronograma |  | 8.Gestão d |
| Atividades        |                         |                         |  | 8.1 Doc    |
|                   | Nenhuma ativid          | ade cadastrada!         |  | Forramoni  |
| Objetivos e metas |                         |                         |  | Ferramen   |
|                   |                         |                         |  |            |
|                   |                         |                         |  |            |
|                   |                         |                         |  |            |
|                   |                         |                         |  |            |

8. Descreva a atividade e clique em "Salvar". Insira uma por vez até cadastrar todas suas atividades.

| Tipo de Conta: Conta Corrente 🔹                                                                            |                                                                                 | 0.1 2000     |               |
|----------------------------------------------------------------------------------------------------|---------------------------------------------------------------------------------|--------------|---------------|
| Formação Acadêmica                                                                                         |                                                                                 | 6. Prestação | de Contas     |
| Formação: Mestrado (                                                                                       |                                                                                 | 6.1 NOVO F   | ormulario     |
| Plano de Atividades                                                                                        |                                                                                 |              | ormularios    |
| Instituição de ATENÇÃO: Depois de cao<br>Formação: executá-las no cronograr                                | lastrar cada uma das atividades, você deverá colocar os praz<br>na de execução. | tos para     | o de Projetos |
| Cria Plano de Atividad                                                                                     | es                                                                              |              | ocumentos     |
| Atividades Atividade:                                                                                      |                                                                                 |              | entos         |
| Teste 2                                                                                                    |                                                                                 |              |               |
| Objetivos e metas<br>Indicar as metas quantificáveis<br>atividades que <del>se viebilização A</del> Salvar |                                                                                 | //           | ara Impressão |
| das metas.                                                                                                 |                                                                                 |              |               |
| A 1 Tests 1                                                                                                | Atividades já cadastradas                                                       | <b>_</b>     |               |
| A.T. Teste I                                                                                               |                                                                                 | ^            |               |
|                                                                                                    |                                                                                 |              |               |
|                                                                                                    |                                                                                 |              |               |
|                                                                                                    |                                                                                 |              |               |
|                                                                                                    |                                                                                 |              |               |
|                                                                                                    |                                                                                 |              |               |
|                                                                                                    |                                                                                 |              |               |
|                                                                                                    |                                                                                 |              |               |
| Métodos                                                                                                    |                                                                                 |              |               |
| Descrever os métodos, indicando<br>apresentar como está configurad:                                        |                                                                                 |              |               |
| acessíveis aos usuários (instituições estaduais, municipais e fede<br>sociedade).                          | erais,e outras organizações da                                                  |              |               |
|                                                                                                    |                                                                                 |              |               |

# 9. Clique em "Criar/Editar Cronograma" para inserir o cronograma de atividades.

| Dados Bancar                   | 105                                                                        | 4.4 Em edição                  |
|--------------------------------|----------------------------------------------------------------------------|--------------------------------|
| Ba                             | nco: 2 - Bradesco 🔻                                                        | 4.5 Acompanhamento de soli     |
| Aaêr                           | ncia:                                                                      |                                |
| Co                             | onta: _                                                                    | 5. Informações Administrativas |
| Tipo de Co                     |                                                                            | 5.1 Localização do Processo    |
| npo de oc                      | Conta Conente ·                                                            | 6 Prestação de Contas          |
| Formação Aca                   | Idêmica                                                                    | 6.1 Novo Formulário            |
| Forma                          | ção: Mestrado 🔹                                                            | 6.2 Editar Formulários         |
| Cu                             | irso:                                                                      |                                |
| Instituiçã                     | o de                                                                       | 7. Prorrogação de Projetos     |
| Forma                          | ção:                                                                       | 7.1 Editar                     |
|                                | Cri <del>ar/Editar Atividades C</del> riar/Editar Cronograma               | 8.Gestão de Documentos         |
| Atividades                     |                                                                            | 8.1 Documentos                 |
| A.1                            | Teste 1                                                                    | Formerten                      |
| A.2                            | Teste 2                                                                    | Visualizar para Impressão      |
| A.3                            | Teste 3                                                                    |                                |
| Objetivos e me                 | etas                                                                       |                                |
| Indicar as metas               | s quantificáveis por objetivo do projeto, com prazo total de execução e    |                                |
| atividades que a<br>das metas. | s viabilizarão. Apresentar indicadores quantitativos para o acompanhamento |                                |
|                                |                                                                            |                                |
|                                |                                                                            |                                |
|                                |                                                                            |                                |

#### 10. Clique em "Salvar Cronograma".

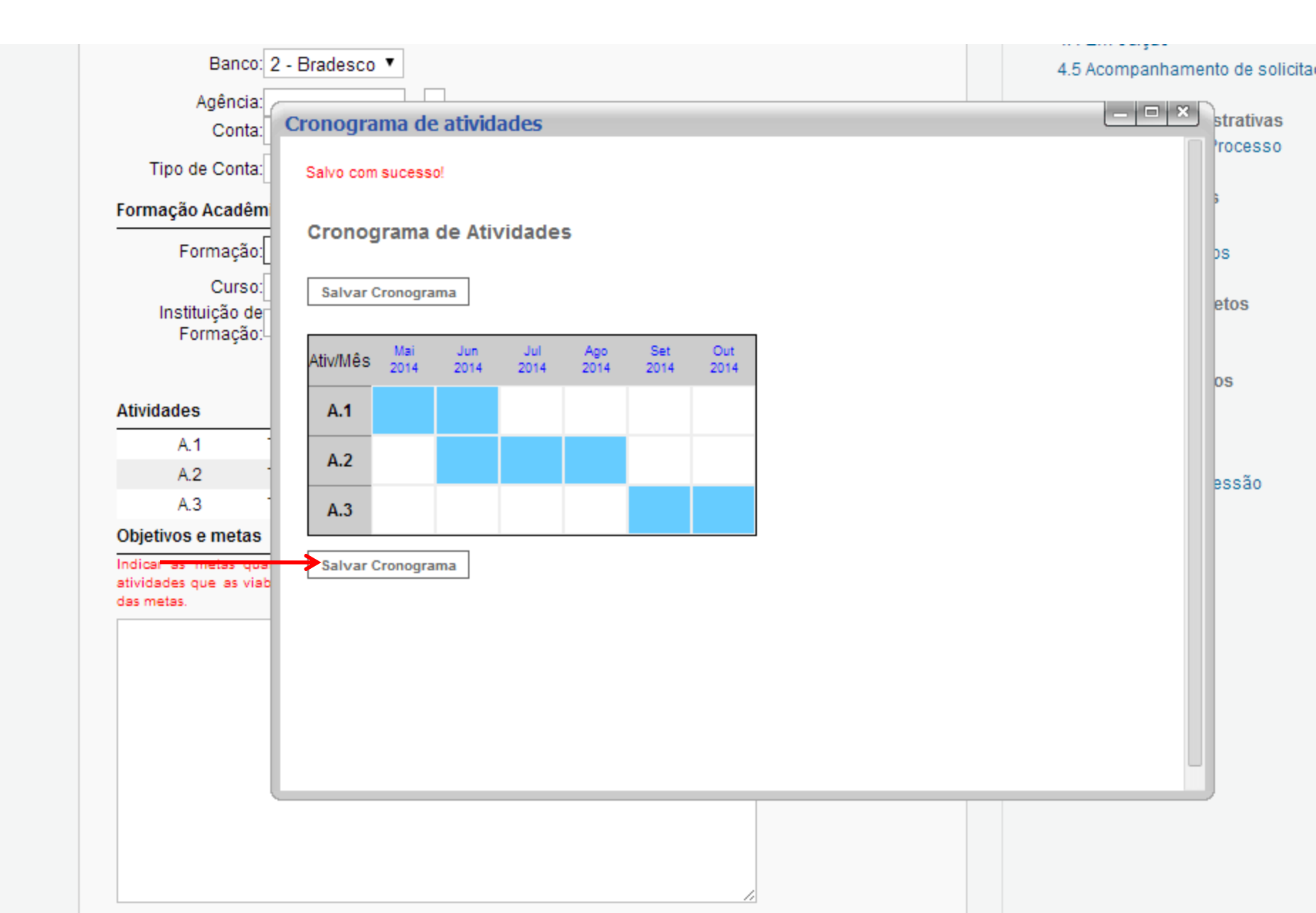

11. Preencha as informações sobre o projeto e ao final clique em "Submeter Requisição".

| Teste 1111                                                                                    |                                                                                                    |
|-----------------------------------------------------------------------------------------------|----------------------------------------------------------------------------------------------------|
|                                                                                               |                                                                                                    |
|                                                                                               |                                                                                                    |
|                                                                                               |                                                                                                    |
| er os métodos,<br>itar como está (                                                            | , indicando direta e claramente como os objetivos serão alcançados<br>configurada a articulação que tornarão os processos e produtos obtido<br>; (instituições estaduais municipais e federais e outras organizações d  |
| ever os métodos,<br>entar como está<br>veis aos usuários<br>lade).                            | , indicando direta e claramente como os objetivos serão alcançados<br>configurada a articulação que tornarão os processos e produtos obtido<br>ε (instituições estaduais, municipais e federais,e outras organizações d |
| crever os métodos,<br>sentar como está<br>siveis aos usuários<br>edade).<br>ste 222           | , indicando direta e claramente como os objetivos serão alcançados<br>configurada a articulação que tornarão os processos e produtos obtido<br>s (instituições estaduais, municipais e federais,e outras organizações d |
| screver os métodos,<br>esentar como está<br>issíveis aos usuários<br>iedade).<br>este 222     | , indicando direta e claramente como os objetivos serão alcançados<br>configurada a articulação que tornarão os processos e produtos obtido<br>s (instituições estaduais, municipais e federais,e outras organizações d |
| crever os métodos,<br>esentar como está (<br>ssíveis aos usuários<br>iedade).<br>este 222     | , indicando direta e claramente como os objetivos serão alcançados<br>configurada a articulação que tornarão os processos e produtos obtido<br>s (instituições estaduais, municipais e federais,e outras organizações d |
| sarever os métodos,<br>esentar como está<br>issíveis aos usuários<br>iedade).<br>este 222     | , indicando direta e claramente como os objetivos serão alcançados<br>configurada a articulação que tornarão os processos e produtos obtido<br>s (instituições estaduais, municipais e federais,e outras organizações d |
| escrever os métodos,<br>resentar como está<br>essíveis aos usuários<br>ciedade).<br>Ceste 222 | , indicando direta e claramente como os objetivos serão alcançados<br>configurada a articulação que tornarão os processos e produtos obtido<br>s (instituições estaduais, municipais e federais,e outras organizações d |
| sorever os métodos,<br>resentar como está<br>essíveis aos usuários<br>ciedade).<br>'este 222  | , indicando direta e claramente como os objetivos serão alcançados<br>configurada a articulação que tornarão os processos e produtos obtido<br>s (instituições estaduais, municipais e federais,e outras organizações d |